# Loan Advisor in ECO

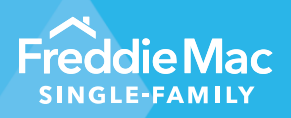

July 3, 2023 Release Notes

# ECO July 3, 2023 Release Notes

#### **Overview of Changes**

Freddie Mac Loan Advisor<sup>®</sup> in ECO<sup>®</sup> has one new dashboard and enhancements to its Loan Quality Advisor<sup>®</sup> dashboard.

- New Days Saved for R&W Relief dashboard Displays the cycle time savings (in days) for loans delivered to Freddie Mac, within a selected period, using each of the representation and warranty (R&W) relief offerings.
- Updates to Loan Quality Advisor dashboard Five new affordable fields have been added to the Loan Level Details to provide greater insight into your affordable loan business.

### New Days Saved for R&W Relief Dashboard

#### **Terms Used in the Dashboard**

- Offering: There are three R&W Relief offerings -
  - Collateral R&W relief Includes different offerings under Collateral R&W relief (automated collateral evaluation (ACE), Appraisal, Desktop Appraisal, Hybrid Appraisal and Traditional Appraisal)
  - Income R&W relief.
  - Asset R&W relief.
  - Note: Income and Asset R&W relief together are provided though Loan Product Advisor<sup>®</sup> asset and income modeler (AIM).
- Cycle Time: Time taken in days from First Application Date to Note Date.
- Days Saved (Purchase & Refinance): Represents the days saved for a given offering, broken down by purchase and refinance. This is calculated as the difference between the cycle time when rep and warranty relief is received for an offering and the cycle time for no offering (baseline).
- Days Saved (Total): Represents the days saved for a given offering as the weighted average of purchase and refinance days saved. This is calculated (Purchase as a percent of Total Volume \* Days Saved on Purchase) + (Refinance as a percent of Total Volume \* Days Saved on Refinance) across each row.

#### **Dashboard Access**

To access this dashboard, click on the downward arrow icon in the homepage next to 'Loan Advisor' and select 'DAYS SAVED WITH R&W RELIEF' listed under 'Rep & Warranty Relief – Funded View'.

| ys Saved with R&W Relief      |                   |                         |                          |                          |                                         |                         |                          |               |                             |                        |                          |                           |                                                  |
|-------------------------------|-------------------|-------------------------|--------------------------|--------------------------|-----------------------------------------|-------------------------|--------------------------|---------------|-----------------------------|------------------------|--------------------------|---------------------------|--------------------------------------------------|
| Ig: PERFORMANCE REPORT 6 MONT | H TREND           |                         |                          |                          |                                         |                         |                          |               |                             |                        |                          |                           |                                                  |
| om: 12/1/2022   To:           | 6/9/2023          | Ê                       |                          |                          | *Da                                     | ita shown is            | based on LP/             | A Delivered L | oans by Funded              | Date.                  | )ays Saved Re            | est of Market             | ▼ FILTER<br>Days Saved Filters                   |
| AIM Collateral: ACE           | Collateral: ACE 8 | & AIM Coll              | AVEF<br>ateral: Appra    | RAGE DAYS<br>alsal Colla | SAVED BY OF<br>iteral: Appraisal<br>AIM | FERING<br>& Cal         | llateral: ACE            | + PDR         | Collateral: Des<br>Appraisa | sktop                  | Collatera<br>Appr        | ()<br>il: Hybrid<br>alsal | Originator Type (4)     (All)     Broker         |
|                               |                   |                         |                          |                          |                                         |                         |                          |               |                             |                        | - 8                      | 6                         | O Correspondent                                  |
|                               |                   | Pu                      | ırchas <del>e</del>      |                          |                                         | Re                      | finance                  |               |                             |                        | Total                    |                           | Lender     Missing                               |
| - Relief Received             | Volume            | % of<br>Total<br>Volume | Average<br>Cycle<br>Time | Days<br>Saved            | Volume                                  | % of<br>Total<br>Volume | Average<br>Cycle<br>Time | Days<br>Saved | Volume                      | % of<br>Grand<br>Total | Average<br>Cycle<br>Time | Days<br>Saved             | <ul> <li>Cycle Time Duration</li> </ul>          |
| - Total                       |                   |                         |                          |                          |                                         |                         |                          |               |                             |                        |                          | _                         | <ul> <li>(All)</li> <li>0 to 120 Days</li> </ul> |
| Total                         |                   | 10100                   | 121.00                   |                          |                                         | 11.691                  | 110                      |               |                             | 10100                  | 12140                    |                           | <ul> <li>120 to 180 Days</li> </ul>              |
| - Key Metric Details          |                   |                         |                          |                          |                                         |                         |                          |               |                             |                        |                          |                           |                                                  |
| No R&W Relief                 |                   | 10.000                  | 10.00                    | 11.00                    |                                         | 1100                    | 11.00                    | 1181          |                             | 1100                   | 11.00                    | 11.01                     |                                                  |
| AIM                           |                   | 10.000                  | 11.00                    | 11.00                    |                                         | 10.000                  | 11.00                    | 1181          |                             | 1100                   | 11.00                    | 1181                      |                                                  |
| Collateral: ACE               |                   | 11000                   | 11.00                    | 11.00                    |                                         | 1100                    | 1181                     | 10.00         |                             | 1100                   | 11.00                    | 1181                      |                                                  |
| Collateral: ACE & AIM         |                   | 11000                   | 10.00                    | 11.00                    |                                         | 1100                    | 1181                     | 1181          |                             | 1100                   | 11.01                    | 1181                      |                                                  |
| Collateral: Appraisal         |                   | 10.000                  | 1100                     | 1100                     |                                         | 1100                    | 1100                     | 1181          |                             | 1100                   | 11.01                    | 1101                      |                                                  |
| Collateral: Appraisal & AIM   |                   | 10.000                  | 10.00                    | 11.00                    |                                         | 1100                    | 110                      | 11.01         |                             | 1100                   | 11.00                    | 1100                      |                                                  |
| Collateral: ACE+ PDR          |                   | 10.000                  | 10.00                    | 11.00                    |                                         | 1100                    | 1100                     | 1181          |                             | 1100                   | 11.01                    | 11.01                     |                                                  |
| Collateral: Desktop Appraisal |                   | 11000                   | 11.00                    | 11.00                    |                                         | 1100                    | 1100                     | 1181          |                             | 11.000                 | 11.00                    | 1181                      |                                                  |
| Collateral: Hybrid Appraisal  |                   | 10.000                  | 11.00                    | 11.00                    |                                         | 1100                    | 11.00                    | 1181          |                             | 11.000                 | 11.01                    | 11.01                     |                                                  |
| - Other Combinations          |                   |                         |                          |                          |                                         |                         |                          |               |                             |                        |                          |                           |                                                  |
| Asset                         |                   | 10.000                  | 10.00                    | 10.00                    |                                         | 1100                    | 1100                     | 1100          |                             | 11.000                 | 10.00                    | 10.00                     |                                                  |
| Income                        |                   | 1100                    | 1181                     | 1100                     |                                         | 1100                    | 110                      | 1181          |                             | 11.000                 | 11.00                    | 11.00                     |                                                  |
| ata as of 12:00:00 AM ET      | 0                 | 0.004                   | 0.00                     | 0.00                     | PDF Export                              | 0.000                   | Total Fund               | ed Loans XI.  | .8                          | 0.005                  | 0.00                     | 0.00                      |                                                  |

Once the dashboard opens, you should be able to see the below sections on the page.

~

| wing: PERFORMANCE REPORT 6 MONT | H TREND           |                         |                          |               |                        |                         |                          |                |                              |                        |                          | _                   |                                                   |
|---------------------------------|-------------------|-------------------------|--------------------------|---------------|------------------------|-------------------------|--------------------------|----------------|------------------------------|------------------------|--------------------------|---------------------|---------------------------------------------------|
| From: 12/1/2022   To:           | 6/9/2023          | i                       |                          |               | *D                     | ata shown is            | based on LP              | A Delivered Lo | ans by Funded I              | Date. D                | ays Saved Re             | st of Market        | ▼ FILTER<br>Days Saved Filters                    |
|                                 |                   |                         | ۸\/EI                    | ACE DAVS      | SAVED BV O             | FEEDING                 |                          |                |                              |                        |                          | 0                   | Originator Type (4)                               |
| AIM Collateral: ACE             | Collateral: ACE 8 | AIM Coll                | ateral: Appra            | alsal Colla   | teral: Appraise<br>AIM | il& Ca                  | llateral: ACE            | + PDR          | Collateral: Des<br>Appraisai | ktop                   | Collatera<br>Appr        | il: Hybrid<br>alsal | • (All)                                           |
|                                 |                   |                         | -                        |               |                        |                         | -                        |                | -                            |                        | 1                        | 8                   | O Correspondent                                   |
|                                 |                   | Pu                      | irchas <del>e</del>      |               |                        | Re                      | finance                  |                |                              |                        | Total                    |                     | <ul> <li>Lender</li> <li>Missing</li> </ul>       |
| - Relief Received               | Volume            | % of<br>Total<br>Volume | Average<br>Cycle<br>Time | Days<br>Saved | Volume                 | % of<br>Total<br>Volume | Average<br>Cycle<br>Time | Days<br>Saved  | Volume                       | % of<br>Grand<br>Total | Average<br>Cycle<br>Time | Days<br>Saved       | ▼ Cycle Time Duration ;                           |
| — Total                         |                   |                         |                          |               |                        |                         |                          |                |                              |                        |                          |                     | <ul> <li>(All)</li> <li>0 to 120 Dates</li> </ul> |
| Total                           |                   | 101001                  | 12110                    |               |                        | 11000                   | 1181                     |                |                              | 10100                  | 12180                    | II                  | <ul> <li>120 to 180 Days</li> </ul>               |
| — Key Metric Details            |                   |                         |                          |               |                        |                         |                          |                |                              |                        |                          |                     |                                                   |
| No R&W Relief                   |                   | 11690                   | 10.00                    | 10.00         |                        | 1160                    | 1100                     | 10.00          |                              | 1189                   | 11.00                    | 108                 |                                                   |
| AIM                             |                   | 1160                    | 10.00                    | 11.00         |                        | 1100                    | 1181                     | 10.00          |                              | 1100                   | 10.00                    | 1181                |                                                   |
| Collateral: ACE                 |                   | 11690                   | 11.00                    | 11.00         |                        | 1160                    | 11.01                    | 10.00          |                              | 1189                   | 11.00                    | 1181                |                                                   |
| Collateral: ACE & AIM           |                   | 11000                   | 10.00                    | 11.01         |                        | 110.000                 | 110                      | 1100           |                              | 11000                  | 11.00                    | 110                 |                                                   |
| Collateral: Appraisal           |                   | 10.695                  | 11.00                    | 11.00         |                        | 10.695                  | 11.00                    | 10.00          |                              | 10.000                 | 11.81                    | 110                 |                                                   |
| Collateral: Appraisal & AIM     |                   | 11000                   | 11.00                    | 11.01         |                        | 10.000                  | 110                      | 1100           |                              | 10.000                 | 11.00                    | 1181                |                                                   |
| Collateral: ACE+ PDR            |                   | 10.695                  | 11.00                    | 11.00         |                        | 10.000                  | 11.00                    | 10.00          |                              | 10.699                 | 11.00                    | 1181                |                                                   |
| Collateral: Desktop Appraisal   |                   | 11000                   | 11.00                    | 11.00         |                        | 10.000                  | 1181                     | 10.00          |                              | 11000                  | 11.00                    | 1181                |                                                   |
| Collateral: Hybrid Appraisal    |                   | 11690                   | 110                      | 11.00         |                        | 11990                   | 110                      | 1181           |                              | 1100                   | 1100                     | 11.01               |                                                   |
| - Other Combinations            |                   |                         |                          |               |                        |                         |                          |                |                              |                        |                          |                     |                                                   |
| Asset                           |                   | 11990                   | 1181                     | 10.00         |                        | 11990                   | 1100                     | 11180          |                              | 11990                  | 11180                    | 10.00               |                                                   |
| 1                               |                   | 10000                   | 1000                     | 1000          |                        | 10000                   | 1000                     | 1000           |                              | 11100                  | 1000                     | 1000                |                                                   |

#### Navigating the New Days Saved with R&W Relief Dashboard

- Header: Name of the dashboard.
- Date Range Picker: Select dates within last six months.
- **Filters:** Consists of filters Origination Type and Cycle Time Duration to help in analyzing the data. The default timeframe for this report is current month plus the previous six months.
- Key Performance Indicators: The KPI shows average number of days saved by offering. There are eight major offerings. These are selected out of all available in the KPI section as understanding these combinations can help the lender maximize their overall days saved. Gaining R&W relief for both ACE and AIM generally provides maximum benefit to the lender.
  - $\circ \quad \mathsf{AIM}$
  - Collateral: ACE
  - Collateral: ACE & AIM
  - Collateral: Appraisal
  - Collateral: Appraisal & AIM
  - Collateral: ACE+ PDR
  - o Collateral: Desktop Appraisal
  - o Collateral: Hybrid Appraisal

- Assessment Results: This grid shows the Volume of Funded Loans, % of Total Volume of Funded Loans, Average Cycle Time and Days Saved by Purchase and Refinance along with the total days saved. These metrics are broken down by the Key Performance Indicators mentioned in Section 4. Other combinations for the Days Saved are highlighted in Section 6.
- **Exports:** Export functionality has two options.
  - **Total Funded Loans** export an excel sheet with the loan level details for all funded loans for selected time range.
  - **PDF Export** facilitates download of the summary as a PDF.

## Updates to Loan Quality Advisor Dashboard

#### Loan Quality Advisor Loan Level Details

Loan-level details in Loan Quality Advisor now feature **five** new affordable fields in addition to the 19 fields shown before. This information gives you greater insight into your affordable loan business.

#### **Dashboard Access**

To access this dashboard, click on the downward arrow icon in the homepage next to Loan Advisor, select 'LOAN QUALITY ADVISOR'.

| FreddieMac                          |                     |                                                                                                    | Support      | Documents & Links -   Log Out |  |
|-------------------------------------|---------------------|----------------------------------------------------------------------------------------------------|--------------|-------------------------------|--|
| eco Evaluate<br>Compare<br>Optimize | Executive Summary - | Loan Advisor - Purchase -                                                                                     | Affordable - | Risk - Servicing              |  |
|                                     |                     | LOAN ADVISOR SUMMARY                                                                                          |              |                               |  |
| Loan Advisor                        |                     | Rep & Warranty Relief Performance<br>ACE PERFORMANCE                                                          |              |                               |  |
| Key Performance Indicators   HIDE   |                     | ACE IN LQA PERFORMANCE                                                                                        |              |                               |  |
| Display: <u>GRAPH</u> TABLE         |                     | ASSET PERFORMANCE                                                                                             |              |                               |  |
|                                     |                     | Rep & Warranty Relief - Funded View<br>DAYS SAVED WITH R&W RELIEF<br>ACE COST SAVINGS<br>COLLATERAL OFFERINGS |              |                               |  |
|                                     | 24<br>24            | LOAN CLOSING ADVISOR                                                                                          |              |                               |  |
|                                     |                     |                                                                                                    |              |                               |  |

Once the dashboard opens, click on the Open Dashboard tab located at the bottom of the screen.

| FreddieMac                          |                               |                                                                                                    |                                                                                                    | Support                                                                                       | i Documents & Links • i Log Out                                                       |   |
|-------------------------------------|-------------------------------|----------------------------------------------------------------------------------------------------|----------------------------------------------------------------------------------------------------|-----------------------------------------------------------------------------------------------|---------------------------------------------------------------------------------------|---|
| eco Evaluate<br>Compare<br>Optimize |                               | Executive Summary *                                                                                                    | oan Advisor - Purchase -                                                                                                    | Affordable *                                                                                  | Risk * Servicing                                                                      |   |
| Loan Quality Adv                    | SOF I HIDE                    |                                                                                                    |                                                                                                    |                                                                                               |                                                                                       |   |
| LQA Summary                         | Date: 12/01/2022 - 06/08/2028 |                                                                                                    | De                                                                                                    | a shown is based on last LQA Submiss                                                          | Y FILTER<br>ion<br>LOA Summary :                                                      |   |
|                                     | Loans<br>O                    | Submissions/Loan 0.0                                                                                                    | Avg.                                                                                                    | days 1st to last<br>O                                                                         |                                                                                       |   |
| Pu                                  | rchase Eligibility            | LPA Data Compare                                                                                                    | Ris                                                                                                    | k Assessment                                                                                  | ▼ Origination Channe :                                                                |   |
|                                     |                               | Message Code         #           1         PL002         Automated Underwining           2         P22043         A morpage with Invest<br>Advicer and receive a Ri           3         PP9900         Standardade Property Address - UCCI | Varchaee Eligibility: Top 5 Messages<br>9 System Type other shan Loan Prospector<br>or Feature Identifier H99 must be assessed<br>ak Assessment of Green (High Likelihood e<br>Address - Seller Delivered should match Sta<br>P. | Leans<br>is not eligible. 100%<br>by Loan Quality 100%<br>if Accept). 100%<br>indardized 100% | <ul> <li>(A1)</li> <li>Lender</li> <li>LOA Lown Balan (1) ::</li> <li>(A3)</li> </ul> | 6 |
|                                     |                               |                                                                                                    |                                                                                                    |                                                                                               | ) Cloved                                                                              |   |
|                                     | Open Dashboard                | Origination Channel Distribution                                                                                                    |                                                                                                    | First Time Quality                                                                            | 0                                                                                     |   |
| Data as of 7/19/2021 6-1            | PDF Expert                    |                                                                                                    |                                                                                                    | 0%<br>Based on First Submission                                                               |                                                                                       |   |

This tab will take us to the 'Daily Trend View'. To view the Loan Level Details, click on any one of the following hyperlinks located at the bottom of the page.

PDF Export

- Submission Results XLS •
- Message Results XLS

| FreddieMac                                      |                       |        |        |                 |        |           |            | l Sup        | port   Documents &         | Links -   Log Out |
|-------------------------------------------------|-----------------------|--------|--------|-----------------|--------|-----------|------------|--------------|----------------------------|-------------------|
| eco Evalua<br>Compi<br>Optim                    | te<br>are<br>ze       |        | Ex     | ecutive Summary | - Loan | Advisor 👻 | Purchase 🝷 | Affordable - | Risk 🝷                     | Servicing         |
| Attachments<br>Microsoft Teams Chat<br>Projects | Files                 |        |        |                 |        |           |            |              |                            |                   |
| Snowflake Training                              |                       |        |        |                 |        |           |            |              |                            |                   |
| This PC                                         |                       | ,      |        |                 |        |           |            |              |                            |                   |
| File name: LQA Su<br>Save as type: Micros       | ibmission Results LLE |        |        |                 |        |           |            |              |                            |                   |
| de Folders                                      |                       |        |        |                 |        |           |            |              | Save                       | Cancel            |
| 150 -                                           |                       |        |        |                 |        |           |            |              | MISSIN     Closed     Open | G                 |
| 100 -                                           |                       |        |        |                 |        |           |            |              |                            |                   |
| 50 -                                            |                       |        |        |                 |        |           |            |              |                            |                   |
| 0 _                                             | Apr 16                | Apr 23 | Apr 30 | May 07          | May 14 | May 21    | May 28     | Jun 04       |                            |                   |
|                                                 |                       |        |        |                 |        | Apr 10    |            | J            | 09                         |                   |
|                                                 |                       |        |        |                 |        |           |            |              |                            |                   |

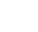

For example, if you select Submission Results XLS. The worksheet as shown below will be ready for download. The worksheet will have two tabs as shown below. Click on **Data – Submission Results** tab to view the results.

Filters - Submission Results Data - Submission Results

Below are the Loan Level Fields offered:

| Client ID Client Submission Lender Loan Source LQA<br>Transaction AUS Key AUS Type Doc File ID Address State<br>ID | Zip Code Origination Loan Risk LPA Data Purchase Collateral ACE R&W<br>R&W Offering Offering Offering |
|----------------------------------------------------------------------------------------------------|----------------------------------------------------------------------------------------------------|
|----------------------------------------------------------------------------------------------------|----------------------------------------------------------------------------------------------------|

The new release features the following fields:

|            | and the state of the state of the state of the state of the state of the state of the state of the state of the | the subsection of the subsection of the subsecti |                    | and the second second s |
|------------|----------------------------------------------------------------------------------------------------|----------------------------------------------------------------------------------------------------|--------------------|----------------------------------------------------------------------------------------------------|
|            | High Needs Rural                                                                                                | Accessory Dwelling Unit                                                                                                    | Energy Improvement | Alterations and Repairs                                                                                                    |
| Rural Area | Region                                                                                                    | Income                                                                                                    | - Amount           | Amount                                                                                                    |

- Rural Area Indicator as a yes or no Indicator that designates if a property address is in a Rural Region as defined by FHFA.
- High Needs Rural Region Indicator as a yes or no Indicator that designates if a property address is in a Rural Area as defined by FHFA as well as the Lower Mississippi Delta, Middle Appalachia, and/or of perpetual poverty or areas along the US/Mexican border known as Colonias.
- Accessory Dwelling Unit Income Submitted Indicator as a yes or no Indicator that indicates whether the loan
  applicant submitted income derived from accessory dwelling unit(s) on the subject property. Accessory dwelling
  units (referred to as ADUs by Freddie Mac, FHFA, and others) are private living areas located within, attached to,
  or on the same lot as a single-family home.
- Energy Improvement Amount is the dollar amount of a repair or improvement that will increase the energy
  efficiency of the building.
- Alterations Improvements and Repairs Amount is the dollar amount of the cost of any alterations, improvements, repairs, and rehabilitation to be made on the subject property.